### Manual do sistema

### Login

Clique na engrenagem no canto superior direito da página para fazer login, insira seus dados e clique em entrar.

| M Matemática, arte e tecnologia × +                                                                                                    |                                                                         |                                                                                                   | – 61 ×            |
|----------------------------------------------------------------------------------------------------|-------------------------------------------------------------------------|---------------------------------------------------------------------------------------------------|-------------------|
| ← → C () localhost/siteic.com/                                                                                                    |                                                                         | ☆ 😐                                                                                               | A   ≕ \varTheta : |
| Matemática,<br>arte e tecnologia                                                                                                    | O Projeto Blog Galeria Downloads S                                      | Sobre Contato Pesquisar Q 🖨                                                                       | ×                 |
| <b>Apresentação</b><br>Este projeto é fruto de pesquisa<br>Pesquisa: Ensino de Ciências e Te<br>Faculdade de Ciências da UNESP<br>objetivo é apresentar os números o<br>possíveis aplicações nas Ciências Es<br>associado à Computação Gráfica. | Área Restrita<br>Email<br>Insira seu email<br>Senha<br>Insira sua senha | *                                                                                                 |                   |
| Conheça nosso sit<br>OPROJETO<br>Saiba um pouco mais sobre o pro<br>seus objetivos no ensino de Matemár                                                                                                    | Entrar<br>Esqueci minha senha                                           | RIA<br>e nossa galeria de imagens para ver<br>rersas figuras criadas a partir de<br>es complexas. |                   |
| Faça o download do aplicativo F(                                                                                                    | C) Conheça os membros da equipe                                         | Para sugestões, dúvidas, críticas e elogios,                                                      |                   |

Quando o login for efetuado a engrenagem ficará verde. Clicando nela terá acesso a opções disponíveis apenas aos usuários logados.

A partir deste painel (vou chamá-lo de Opções do Usuário) que poderá alterar seus dados e inserir conteúdos no sistema.

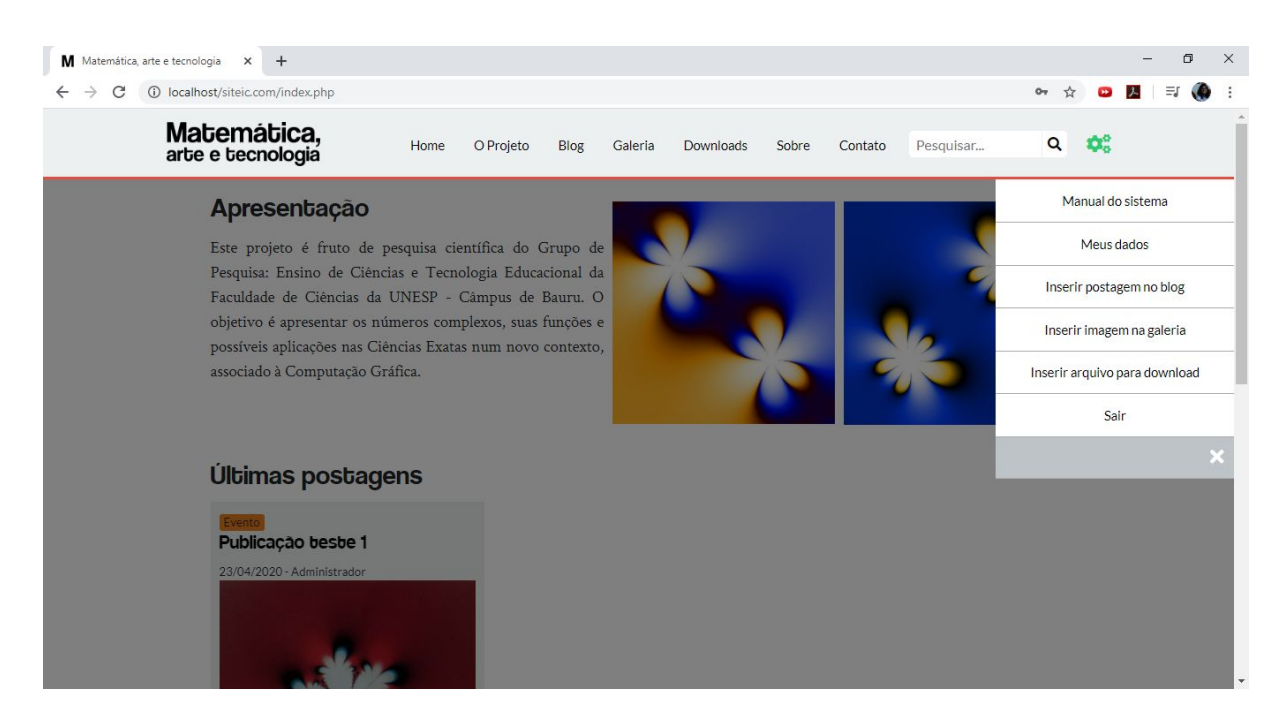

### Download do manual do sistema

Ao clicar em "Manual do sistema" no painel Opções do Usuário, será feito o download deste manual.

# Alterar informações de login | Excluir cadastro

Clicando em "Meus dados" no painel Opções do Usuário é possível alterar todas as informações de login ou excluir seu usuário.

#### Importante:

- O nome do usuário será registrado como autor nas publicações realizadas no blog, portanto é recomendado manter seu nome e sobrenome.

# Publicações do blog

#### Realizando publicações:

Acessando "Inserir postagem no blog" é possível fazer uma nova publicação. Para inserir o texto dividido em parágrafos insira cada um entre e Exemplo: Texto do parágrafo 1

Texto do parágrafo seguinte

Todas as publicações devem ter uma imagem, não é possível inserir mais de uma no mesmo post.

No momento que a publicação for inserida, serão registrados o autor e a data de publicação. O post poderá ser visto na página blog e na tela inicial em forma de prévia:

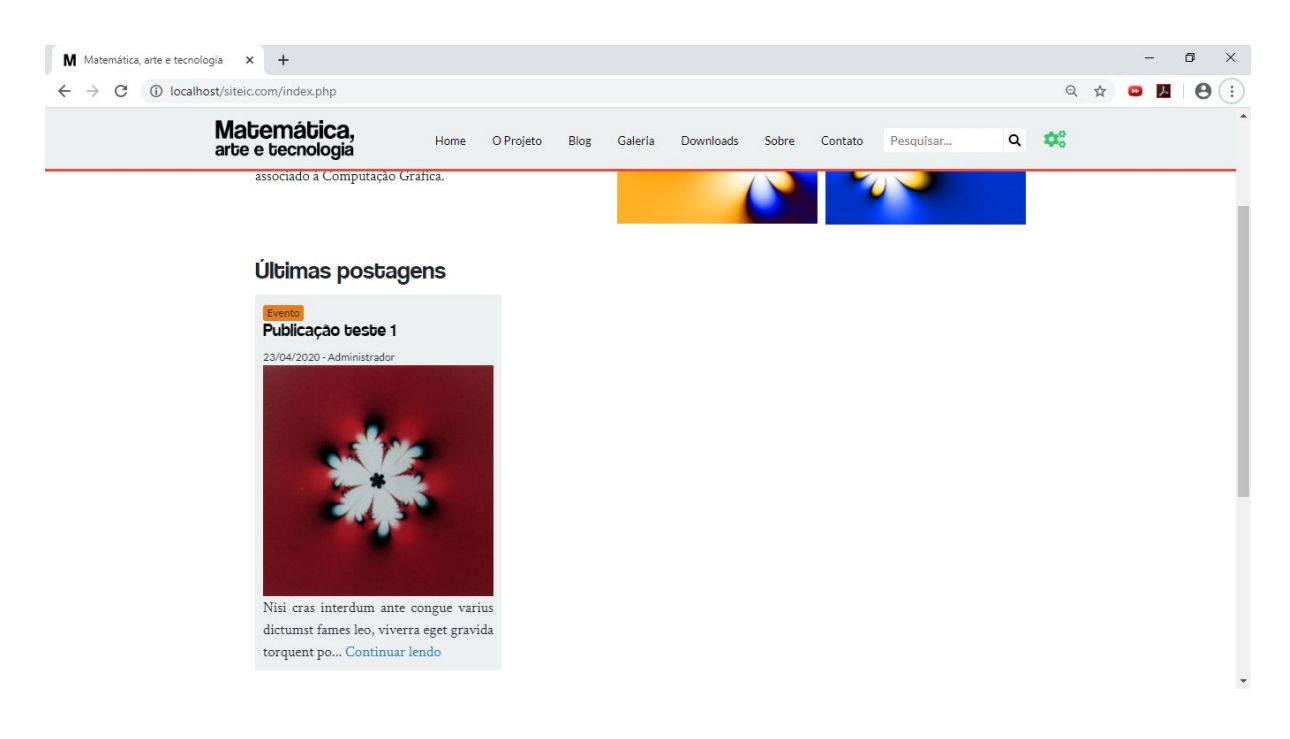

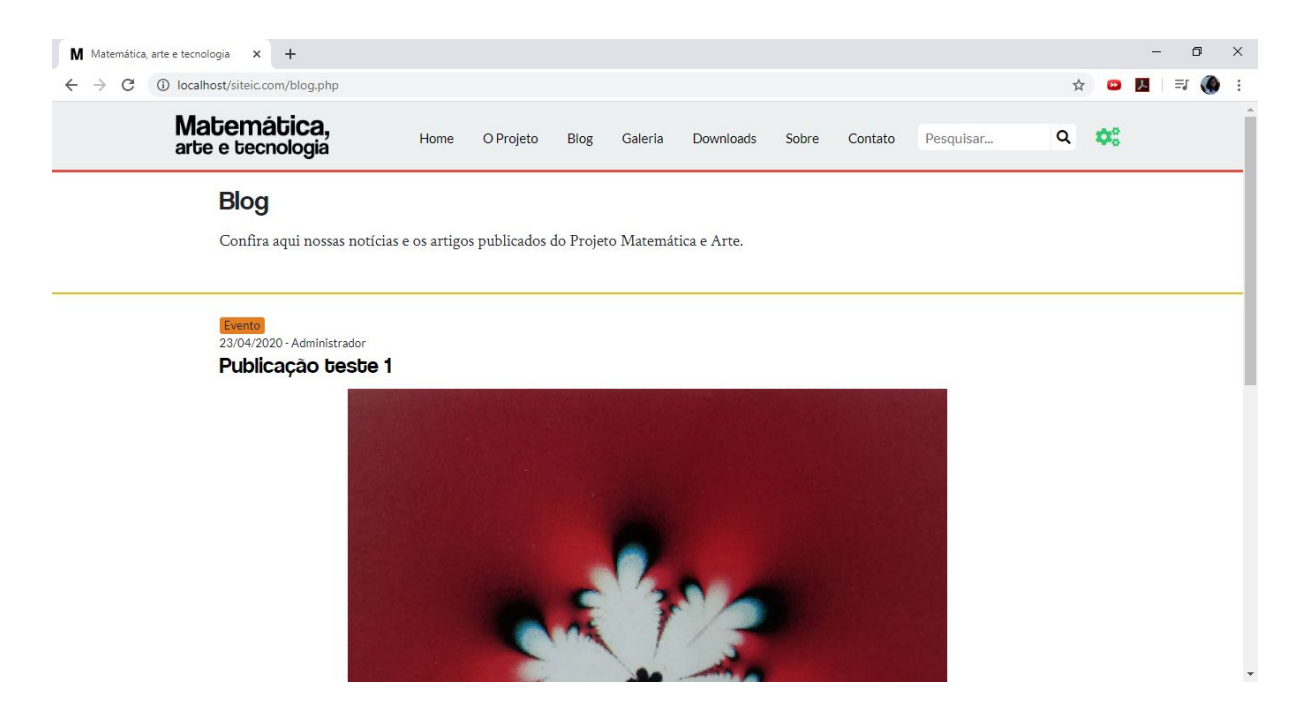

Ao clicar no título ou em "Continuar lendo" em quaisquer das duas páginas, a publicação será aberta para leitura.

### Imagens da galeria

#### Inserindo imagem:

Para inserir uma nova imagem, acesse "Inserir imagem na galeria", no painel Opções do Usuário. Selecione a imagem do quadro e de sua respectiva fórmula. Os formatos aceitos para ambos são png, jpg, jpeg e gif.

Ao inserir ela fica disponível na galeria. Ao clicar nela, a imagem é aberta em uma nova aba com tamanho maior.

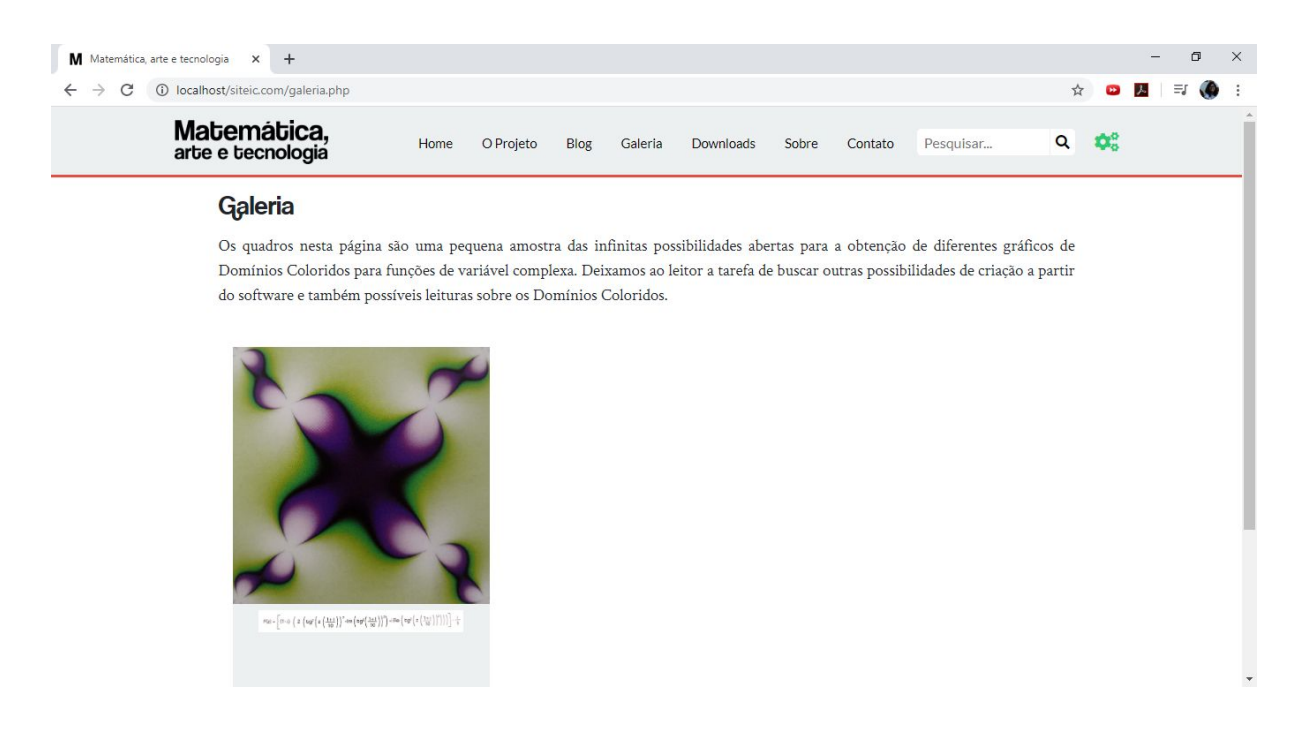

# **Downloads**

#### Inserindo um arquivo para download:

Ao clicar em "Inserir arquivo para download" no painel Opções do Usuário, é aberta a tela para cadastro de arquivo.

Ela tem diversos campos, mas os únicos obrigatórios são nome do arquivo (o título que vai aparecer na tela do download, não o nome do arquivo como setup.exe), imagem para exibir na tela de download, e o arquivo em si.

Ao ser inserido ele fica disponível na tela "Downloads".

| M Matemática, arte e tecnologia 🗙 🕂                                 |                      |                                  |                                                |         |                    |            |           |                                                 |   |             | - 1 | ٥ | × |
|---------------------------------------------------------------------|----------------------|----------------------------------|------------------------------------------------|---------|--------------------|------------|-----------|-------------------------------------------------|---|-------------|-----|---|---|
| $\leftarrow$ $\rightarrow$ C (i) localhost/siteic.com/downloads.php |                      |                                  |                                                |         |                    |            |           |                                                 | ☆ | •           | ≡/  | ۲ | : |
| Matemática,<br>arte e tecnologia                                    | Home                 | O Projeto                        | Blog                                           | Galeria | Downloads          | Sobre      | Contato   | Pesquisar                                       | ۹ | <b>\$</b> ° |     |   |   |
| <b>Downloads</b><br>Aqui você pode fazer o                          | download do ap       | licativo F(C)                    | ) Funções (                                    | Complex | as e do nosso ca   | atálogo de | obras.    |                                                 |   |             |     |   |   |
| Arquivo de Exemplo                                                  | Nome<br>Tamai        | e do arquivo:<br>nho:<br>ownload | catalogo.p                                     | pdf     |                    |            |           |                                                 |   |             |     |   |   |
| APOIO:                                                              | Fastace & Circle     |                                  | PROEX                                          | ļ       | unesp <sup>4</sup> | <b>b</b>   | Fundunesp | Fundação para e<br>Despresió deseño<br>de Unego |   |             |     |   | _ |
| APOIO:                                                              | Nome<br>Tama<br>t Do | e do arquivo:<br>nho:<br>wwnload | catalogo.<br>1 Mb<br>PROEX<br>s direitos reser | pdf     | unesp <sup>4</sup> | y<br>rte.  | Fundunesp | Rankepres<br>h baye                             |   | _           | _   | _ | _ |

## Contato

Nesta página qualquer usuário ou visitante pode mandar sua mensagem para o projeto. Elas serão enviadas para o email do projeto.

| M Matemática, arte e tecnologia × +      |                                        |             |      |         |           |       |         |           |   |             | - | ٥    | × |
|------------------------------------------|----------------------------------------|-------------|------|---------|-----------|-------|---------|-----------|---|-------------|---|------|---|
| ← → C ③ localhost/siteic.com/contato.php |                                        |             |      |         |           |       |         |           | 4 | •           | 入 | =1 🌘 | : |
| Matemática,<br>arte e tecnologia         | Home                                   | O Projeto   | Blog | Galeria | Downloads | Sobre | Contato | Pesquisar | ۹ | <b>\$</b> ° |   |      | Î |
| Contato                                  |                                        |             |      |         |           |       |         |           |   |             |   |      |   |
| Insira aqui seus dados                   | para nos enviar (                      | uma mensage | em.  |         |           |       |         |           |   |             |   |      |   |
| * Nome                                   |                                        |             |      |         |           |       |         |           |   |             |   |      |   |
| Digite seu nome                          | Digite seu nome                        |             |      |         |           |       |         |           |   |             |   |      |   |
| * E-mail                                 | * E-mail                               |             |      |         |           |       |         |           |   |             |   |      |   |
| Digite seu e-mail                        |                                        |             |      |         |           |       |         |           |   |             |   |      |   |
| Cidade                                   |                                        |             |      | Esta    | ado       |       |         |           |   |             |   |      |   |
| Digite sua cidade                        | Digite sua cidade Selecione seu estado |             |      |         |           |       |         |           |   |             |   |      |   |
| * Assunto                                |                                        |             |      |         |           |       |         |           |   |             |   |      |   |
| Digite o assunto da m                    | Digite o assunto da mensagem           |             |      |         |           |       |         |           |   |             |   |      |   |
| * Mensagem                               |                                        |             |      |         |           |       |         |           |   |             |   |      |   |
| Digite sua mensagem                      |                                        |             |      |         |           |       |         |           |   |             |   |      |   |
|                                          |                                        |             |      |         |           |       |         |           |   |             |   |      | - |

### Barra de busca

No canto direito do cabeçalho há uma barra de busca. Ao inserir conteúdo nela e clicar na lupa é realizada uma pesquisa por publicações em cujo texto aparece o conteúdo inserido. A busca é disponível para todos os usuários e visitantes.

Nesta tela a publicação não é exibida com imagem, para que o usuário encontre mais facilmente o que procura, mas abrindo a publicação aparece seu conteúdo completo.

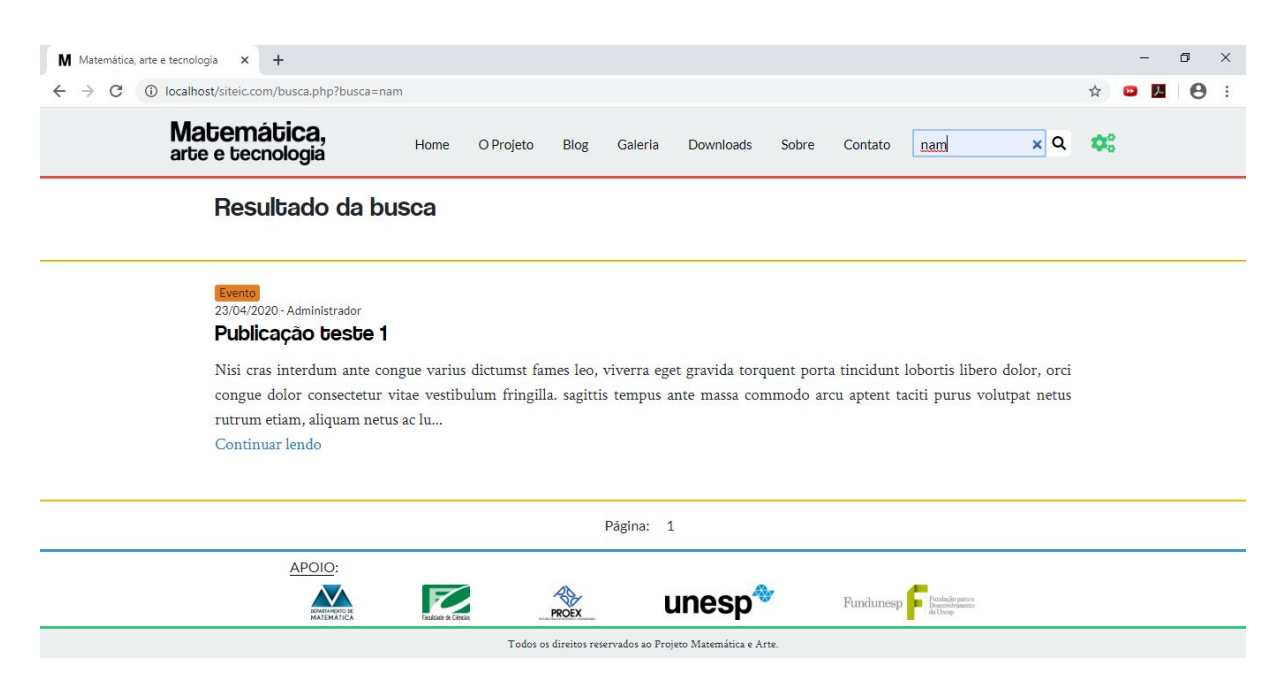

### Suporte ao usuário

A fim de facilitar o acesso dos usuários ao sistema, existe um link para redefinição de senha na tela de login. Ao clicar nele e inserir um e-mail cadastrado, uma nova senha aleatória é gerada e enviada ao usuário através deste endereço.

A nova senha pode ser alterada a qualquer momento pelo próprio usuário no painel "Meus dados"

| M Matemática, arte e tecnologia × +                                                                                                    |                                                                                          | - 0 ×             |
|----------------------------------------------------------------------------------------------------|------------------------------------------------------------------------------------------|-------------------|
| $\leftarrow$ $\rightarrow$ C $\odot$ localhost/siteic.com/index.php                                                                                                    |                                                                                          | ☆ 🖸 🖪 \varTheta : |
| Matemática,<br>arte e tecnologia                                                                                                    | O Projeto Blog Galeria Downloads Sobre Contato Pesquisar Q                               | <b>¢</b> :        |
| <b>Apresentração</b><br>Este projeto é fruto de pesquisa<br>Pesquisa: Ensino de Ciências e Te<br>Faculdade de Ciências da UNESP<br>objetivo é apresentar os números o<br>possíveis aplicações nas Ciências Es<br>associado à Computação Gráfica. | Redefinir Senha<br>*E-mail<br>Insira seu e-mail                                          |                   |
| Últimas postagens<br>Evento<br>Publicação besbe 1<br>23/04/2020 - Administrador                                                                                                    | Obs.: O envio pode demorar alguns minutos, clique uma<br>vez em "Enviar" e aguarde.<br>X |                   |

### Layout Responsivo

Buscando uma maior acessibilidade, o site se ajusta ao tamanho de tela do usuário, desde aparelhos mobile a telas padrão de computadores. Para cada tamanho de tela os conteúdos de cada página são reajustados e apresentados de forma mais adequada. Segue um exemplo abaixo, de visualização da página inicial.

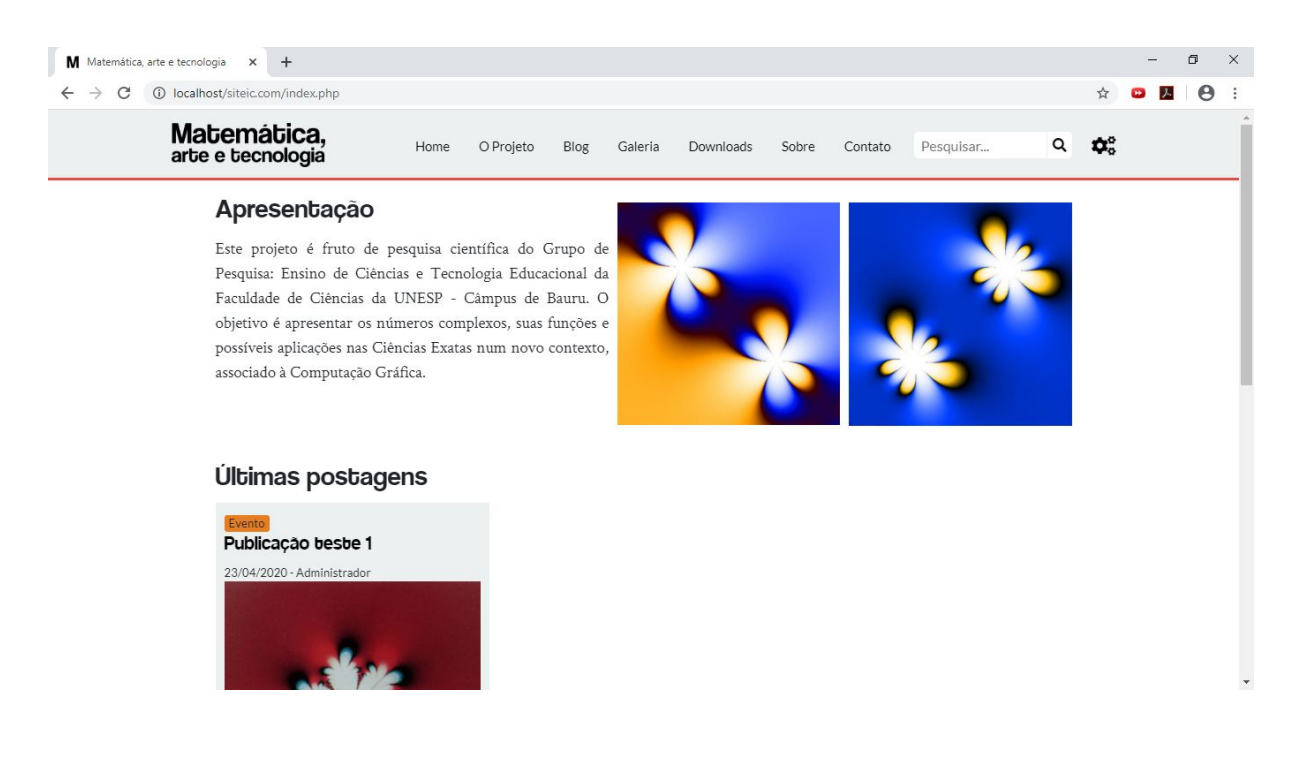

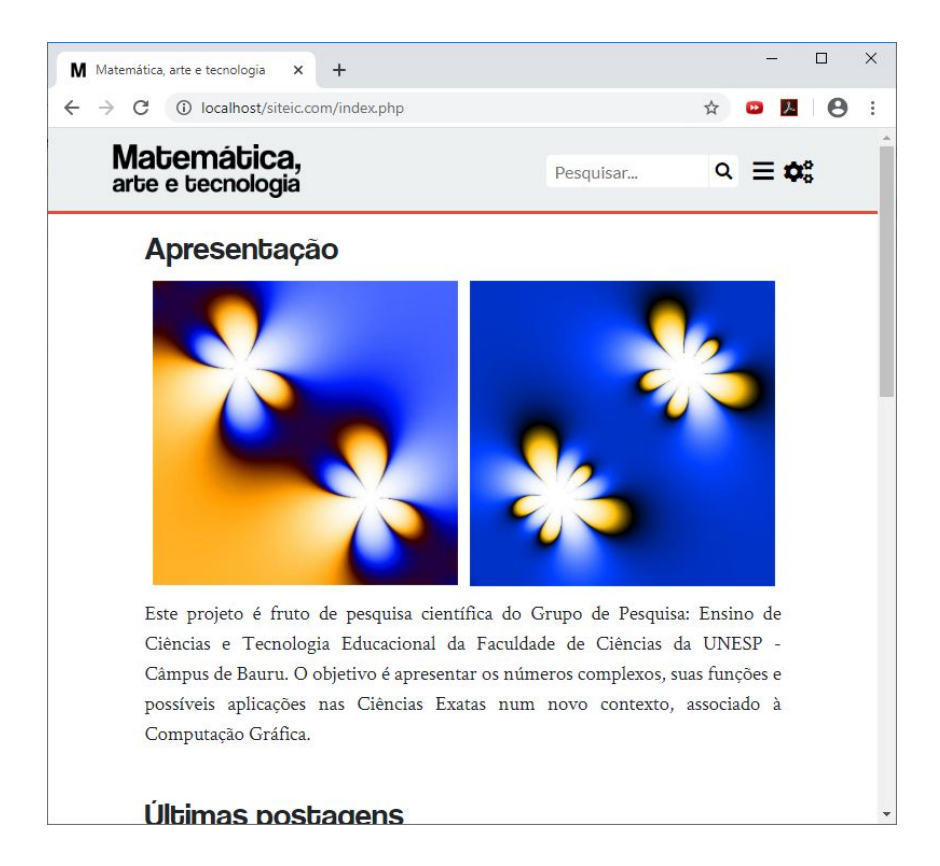

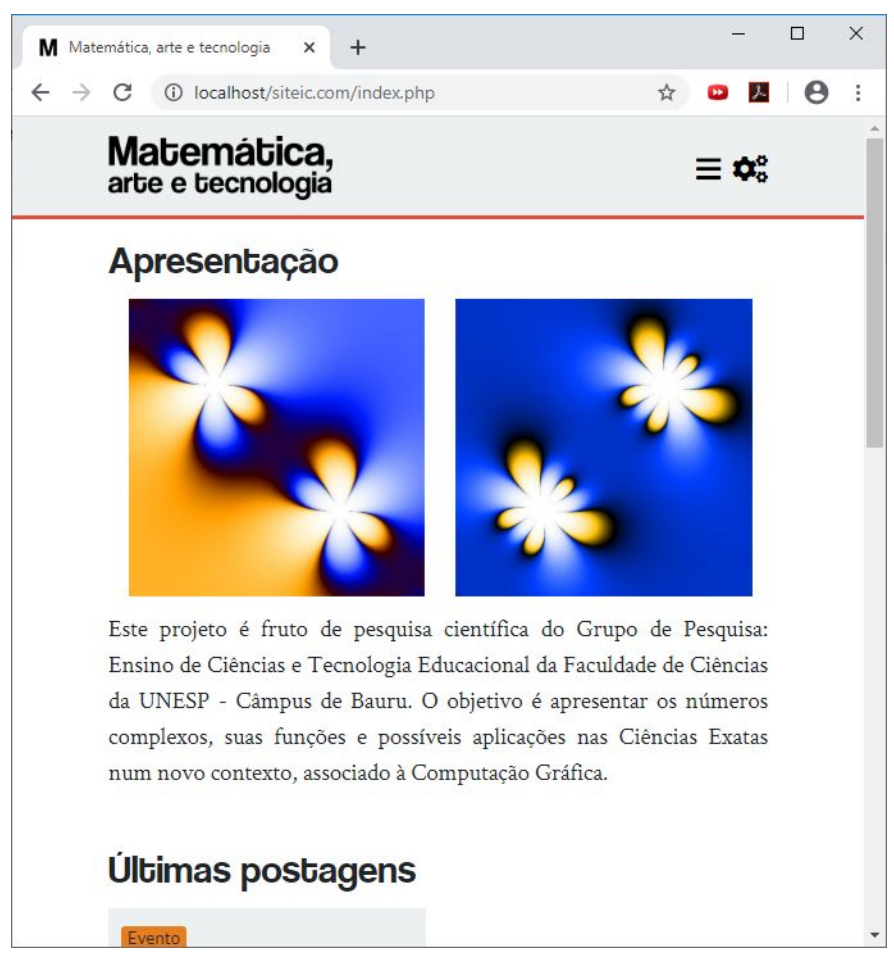

≡ ¢°°

# Apresentação

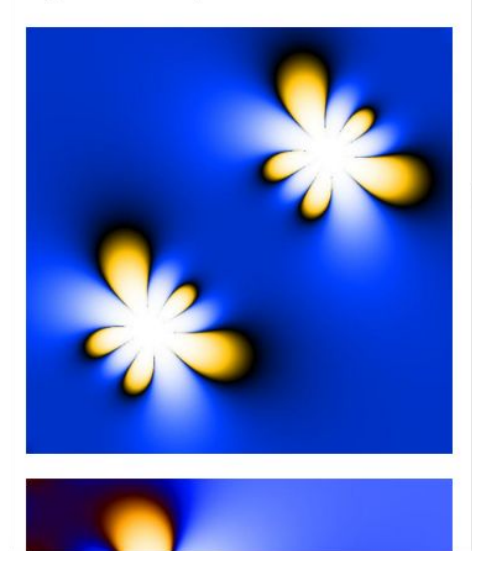